## Hoe installeer ik de scanner drivers

Als u de scanner met meegeleverde USB kabel aansluit op uw computer dan verschijnt onderstaande afbeelding. In plaats dat u Windows de drivers automatisch laat installeren kiest u voor optie 2 ( Ik wil zelf kiezen ).

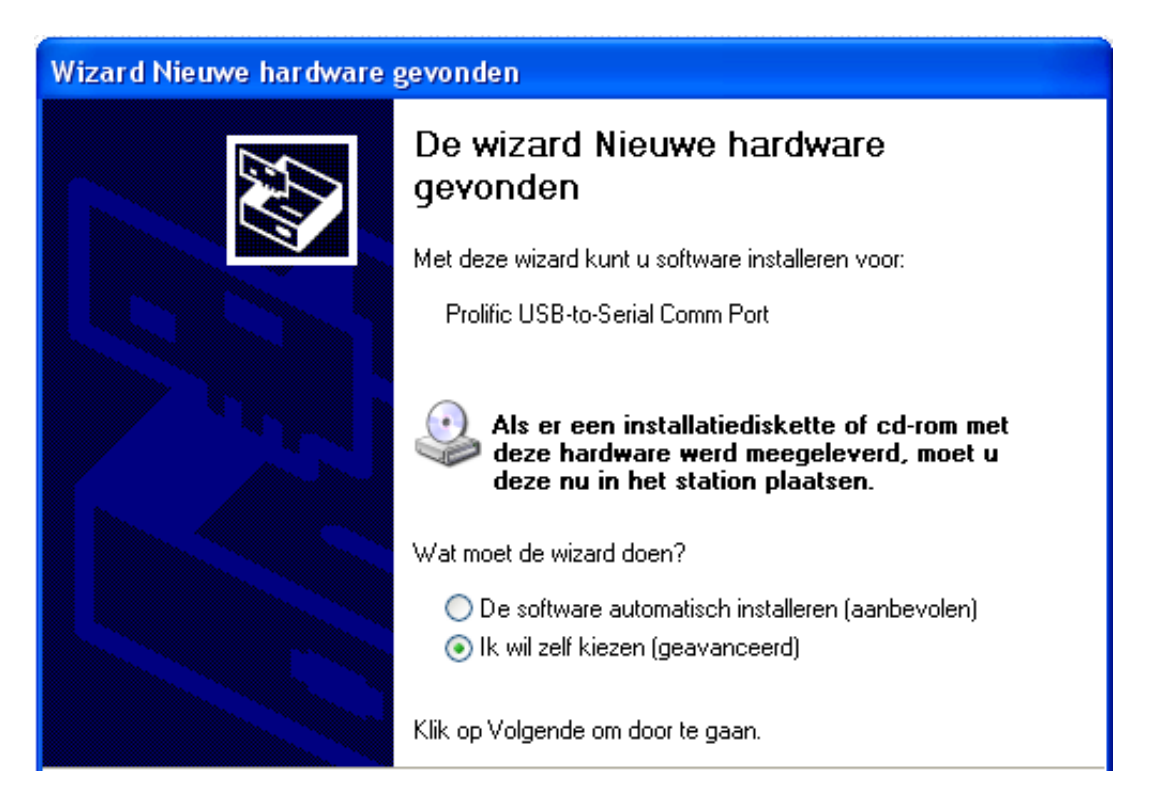

Vervolgens dient u aan te geven op welke locatie Windows de drivers moet vinden.

| Wizard Nieuwe hardware gevonden                                                                                                    |
|----------------------------------------------------------------------------------------------------|
| Kies uw zoek- en installatie-opties.                                                                                                    |
| <ul> <li>Op de onderstaande locaties naar het beste stuurprogramma zoeken</li> </ul>                                                                                                    |
| Met de onderstaande selectievakjes kunt u de zoekopdracht uitbreiden of beperken.<br>Alleen het beste stuurprogramma wordt geïnstalleerd.                                                       |
| 🔲 Op verwisselbare media zoeken (b.v. op een diskette of cd-rom)                                                                                                    |
| 🗹 Ook op deze locatie zoeken: 💋 🌽                                                                                                    |
| E:\ser2pldrivers   Bladeren                                                                                                    |
| 🔘 Niet zoeken. Ik bepaal zelf welk stuurprogramma ik wil installeren.                                                                                                    |
| Kies deze optie als u het stuurprogramma zelf in een lijst wilt selecteren. Als u het<br>stuurprogramma zelf kiest, is echter niet zeker of die software de beste keuze voor de<br>hardware is. |

Met behulp van de 'Bladeren' button kunt u de map selecteren waar de drivers staan. Deze worden mee geïnstalleerd met Vios versie 3.0. De map die u dan ook dient te selecteren is:

| C:\Program | Files\BD | Software | ViosClient 2.5 |
|------------|----------|----------|----------------|
|------------|----------|----------|----------------|

| hardware gevonden                                                                        |                                                                                                |
|------------------------------------------------------------------------------------------|------------------------------------------------------------------------------------------------|
| - en installatie-opties.                                                                 | W Heb                                                                                          |
|                                                                                          | Map selecteren 🔹 🔀                                                                             |
| nderstaande localies naar he<br>ondestaande selectievakjes<br>et beste skuuprogramma wor | Selecteer de map wearin zich stuurprogramma's voor uw hardware<br>bevinden.                    |
| p vervizzelbare media zoeker<br>ok op deze locatie zoekerz                               | B Collect 2.5     MostClent 2.5     Abeekingen                                                 |
| Aser2pidrivers                                                                           | Configuratie                                                                                   |
| ze optie als u het stuurprogram<br>Igramma zolf kiest, is echtern<br>Ie is               | CidLpdates<br>Updates<br>VodLog<br>VodService<br>VodSystem                                     |
| Niet zoeken. Ik bep<br>Kies deze optie als                                               | Als u submappen wiit weergeven, dent u op een van de plustekens te<br>liikken.<br>OK Annularen |
| Wizard Nieuwe h                                                                          | ardware gevonden                                                                               |
| Kies uw zoek- (                                                                          | en installatie-opties.                                                                         |

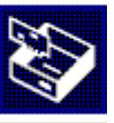

Bladeren

¥

Op de onderstaande locaties naar het beste stuurprogramma zoeken Met de onderstaande selectievakjes kunt u de zoekopdracht uitbreiden of beperken. Alleen het beste stuurprogramma wordt geïnstalleerd.

Op verwisselbare media zoeken (b.v. op een diskette of cd-rom)

🔽 Ook op deze locatie zoeken:

| C:\Program Files\BD So | twareWiosClient 2.5 |
|------------------------|---------------------|
|------------------------|---------------------|

🔘 Niet zoeken. Ik bepaal zelf welk stuurprogramma ik wil installeren.

Kies deze optie als u het stuurprogramma zelf in een lijst wilt selecteren. Als u het stuurprogramma zelf kiest, is echter niet zeker of die software de beste keuze voor de hardware is.

## Wizard Nieuwe hardware gevonden

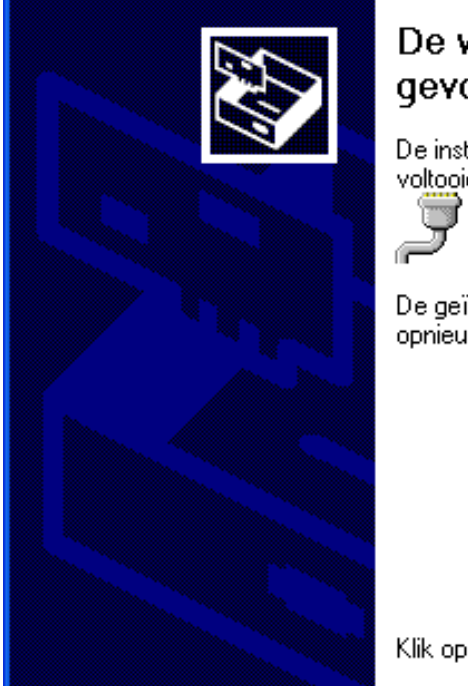

## De wizard Nieuwe hardware gevonden

De installatie van de software voor het volgende apparaat is voltooid:

Prolific USB-to-Serial Comm Port

De geïnstalleerde hardware werkt pas nadat u de computer opnieuw hebt opgestart.

Klik op Voltooien als u de wizard wilt sluiten.

Vervolgens dient u uw computer opnieuw op te starten.

Bij Windows Vista dienen de zelfde handelingen uitgevoerd te worden.